### 1/ Liste d'emballage

### Le kit de nyr avec 4 caméras inclut :

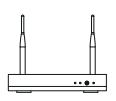

NVR\*1

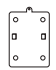

Base de montage\*4

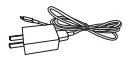

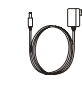

Set de vis\*4

Caméra\*4

k Start G Mode d'emploi\*1

Souris\*1

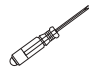

Épingle\*1

Tournevis\*1

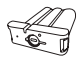

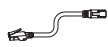

Chargeur DC 5V-1A avec câble USB\*1

- Transformateur DC 12V 2A\*1

Groupe de batteries\*1 1 mètre de câble RJ45\*1

# Le kit de nyr avec 8 caméras inclut :

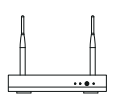

NVR\*1

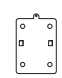

Base de montage\*8

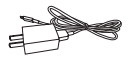

Chargeur DC 5V-1A avec câble USB\*1

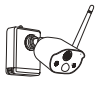

Caméra\*8

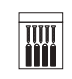

Set de vis\*8

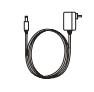

Transformateur DC 12V 2A\*1

Quick Start G

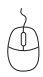

Mode d'emploi\*1

Souris\*1

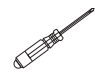

Épingle\*1

Tournevis\*1

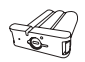

Groupe de batteries\*1

1 mètre de câble RJ45\*1

## 2/ Présentation du système

### 2.1 Caméra IP

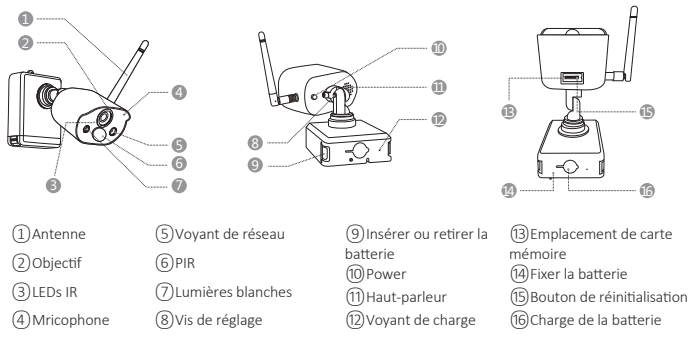

#### Présentation du voyant de réseau :

Le voyant est bleu : la caméra a été ajoutée au NVR avec succès ou elle est déclenchée.

Le voyant clignote en rouge : la caméra est en attente de la connexion avec le NVR.

Le voyant est rouge : la batterie est faible.

Le voyant bleu et le voyant rouge s'éteignent : en veille.

#### Présentation des boutons :

Maintenez enfoncé le bouton Power en 1 secondes : allumer ou éteindre l'appareil. Maintenez enfoncé le bouton de réinitialisation en 3 secondes : la caméra est en attente de la connexion avec le NVR, et après le voyant rouge clignote.

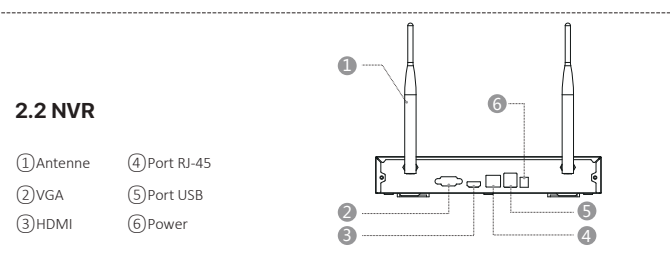

#### 2.3 Connexion des éléments

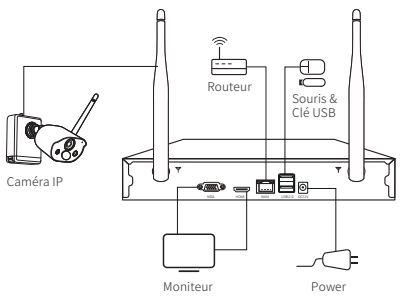

### 3/ Installation de la caméra

3.1 3.1La caméra peut être placée sur toutes les surfaces horizontales, tels que les tables, les chaises, le sol, etc.3.2 Installez la caméra sur un mur (comme l'image illustrée)

**3.2.1** Percez d'abord 5 trous dans le mur, puis utilisez les accessoires pour fixer la base de montage à la position d'installation souhaitée.

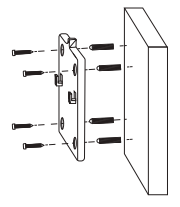

3.2.2 Installez la caméra sur la base de montage.

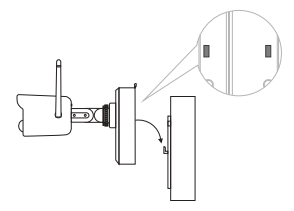

3.2.3 Fixez la caméra et la base de montage.

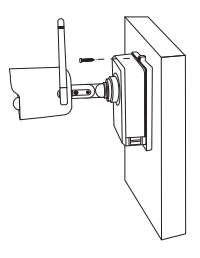

**3.2.4** Serrez la vis au bas du compartiment de la batterie de la caméra pour fixer la batterie.

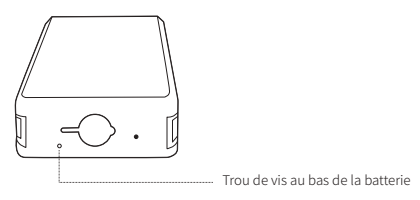

**3.2.5** Ajustez la caméra à un angle approprié avec un tournevis et serrez la vis de réglage.

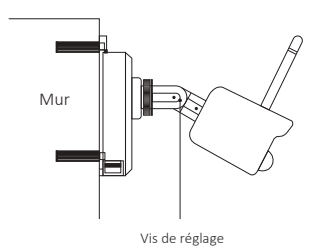

# **4/** Conseils importants pour réduire les fausses alarmes

# 4.1 Pour réduire les fausses alarmes, veuillez prêter attention aux conseils suivants :

• 1)N'installez pas la caméra dans un endroit exposé à une lumière vive, y compris la lumière du soleil, la lumière de la lampe, etc.

• 2)Ne placez pas la caméra trop près d'un véhicule qui se déplace souvent. D'après les nombreux tests, la distance entre la caméra est les véhicules doit être plus de 15 mètres (55 pieds).

• Tenez la caméra à l'écart des sorties d'air, y compris les climatiseurs, les humidificateurs, les convertisseurs de température, etc.

• Gardez la caméra à au moins de 1 mètre des autres appareils sans fil, y compris les routeurs et les téléphones sans fil, pour éviter les interférences sans fil.

#### 4.2 Zone de surveillance

Lors de l'installation de la caméra, il n'est pas recommandé de pointer le capteur PIR verticalement vers l'objet en mouvement, sinon il pourrait ne pas être en mesure de détecter les gens qui bougent.

Il vaut mieux que l'angle entre le capteur PIR et la cible de surveillance soit supérieur à 10 degrés.

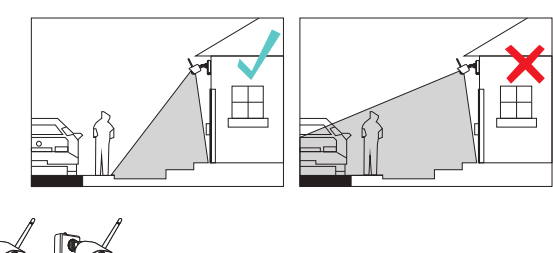

NO Il n'est pas recommandé de pointer le capteur PIR verticalement vers l'objet en mouvement. Le chemin des objets en mouvement :

Angle plus de 10 degrés

Entrée

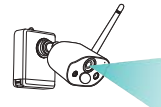

Distance idéale : 2 ~ 10 m

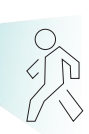

(7 ~ 33 ft)

# 5/ Création d'un compte

5.1 Recherchez et téléchargez l'application «Zosi Smart» dans App Store ou Google Play, ou numérisez le code QR ci-dessous pour terminer le

téléchargement. Pour la première utilisation, veuillez accorder à l'APP pour obtenir les autorisations correspondantes. Si cela n'est pas autorisé, cela entraînera l'échec de l'ajout de l'appareil, ou l'échec de recevoir les notifications poussées lorsque la caméra déclenche une détection de mouvement ou une alarme.

**Note :** le téléphone mobile iPhone nécessite iOS 9.0 ou une version ultérieure, et le téléphone mobile Android nécessite Android 5.0 ou une version ultérieure.

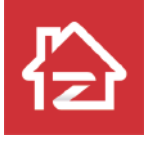

ZOSI

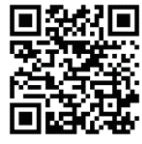

Android/IOS

Pour la première fois utilisation, cliquez sur le bouton «Inscrivez-vous», et suivez les étapes pour terminer la création du compte et vous connectez.

# 6/ Accès à distance par téléphone mobile

### 6.1 Ajoutez un appareil

Ouvrez l'application «Zosi Smart» sur votre téléphone mobile, connectez-vous et accédez à la page «Appareils», cliquez sur l'icône «+» dans le coin supérieur droit ou sur l'icône «+» ci-dessous pour sélectionner «Ajouter un appareil», sélectionnez le modèle d'appareil sur la page «Ajouter un appareil» et scannez le code QR trouvé sur l'appareil pour l'ajouter rapidement.

Note : Scannez le code QR cité ci-dessous pour regarder la vidéo montrant comment ajouter un appareil.

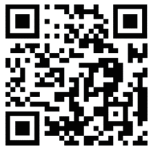

#### 6.1. 2 Ajoutez la caméra au NVR

**Note:** Les caméras livrées dans le kit ont été jumelées avec le NVR lors de sortie d'usine, aucune opération n'est requise. Si les informations de jumelage entre les caméras et le NVR sont effacées, vous devez faire les opérations suivantes :

(1) Placez la caméra près du NVR, à une distance de 30 à 100 cm.

(2) Lorsque la caméra est allumée, maintenez le bouton de réinitialisation enfoncé pendant 3 à 5 secondes. Après avoir entendu l'invite vocale de la caméra, ouvrez la page d'informations du système NVR et scannez le code QR pour jumeler. Une fois le jumelage réussi, vous entendrez une invite vocale que l'ajout a réussi.

|                              | Système 🗅                 |  |  |
|------------------------------|---------------------------|--|--|
| Type de système              | HNVR                      |  |  |
| Identification du dispositif | 0                         |  |  |
| Version microprogramme       | V1.7.1.36D10850B6X3Z      |  |  |
| Version du matériel          | V2.15X.B                  |  |  |
| Date de lancement            | 2021-04-21 08:44:54       |  |  |
| Identification du système    | SWGVA71RZSGVG9BJ111A      |  |  |
|                              | Identification du système |  |  |

### 7/ Accès à distance par l'ordinateur

Le logiciel pour l'ordinateur (AVSS) est utilisée pour la prévisualisation sur DVR / NVR / IPC avec des fonctionnalités telles que l'affichage en temps réel, la gestion des périphériques, la lecture vidéo à distance, etc.

**7.1** Double-cliquez sur l'icône «AVSS» pour installer cette application. Sélectionnez la langue et vous connectez.

**Note:** Il est recommandé d'utiliser le compte créé de Zosi Smart pour vous connecter à AVSS.

| Security made easy.           |               | Security made easy.   |       |                      |
|-------------------------------|---------------|-----------------------|-------|----------------------|
|                               | V1.7.3.491    |                       |       | V1.7.3               |
| D Français                    | ^             | Région                | China | ^                    |
| R Saisir le nom d'utilisateur | ^             | Compte                |       |                      |
| A hairin la mat de marca      | 2             | Code de<br>validation |       | nir le code de valie |
| parametrico locale Mot de r   | asse oublié ? | Mot de passe          |       | זול                  |
| Sauvegarder le                | mot de passe  | Confirmer :           |       | זול                  |

#### Connexion

Pas encore de compte?Inscrivez-vous immédiatem

#### Inscrivez-vous

Vous avez un compte?Connectez-vous

#### 7.2 Gestion des appareils

(1) Cliquez sur «Ajouter», sélectionnez le type de l'appareil, puis saisissez le nom de l'appareil, l'ID de l'appareil, le nom d'utilisateur, le mot de passe de l'appareil et le numéro de canal, puis cliquez sur «OK» pour sauvegarder.

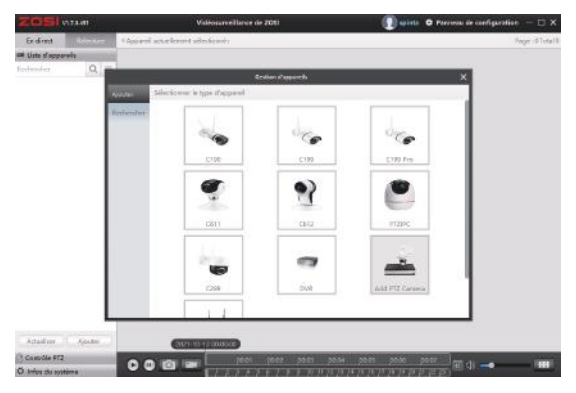

#### 7.3 Lecture & Relecture des vidéos

**7.3.1** Cliquez sur «Preview» pour afficher la liste d'appareils, puis cliquez sur l'appareil pour regarder la vidéo en temps réel.

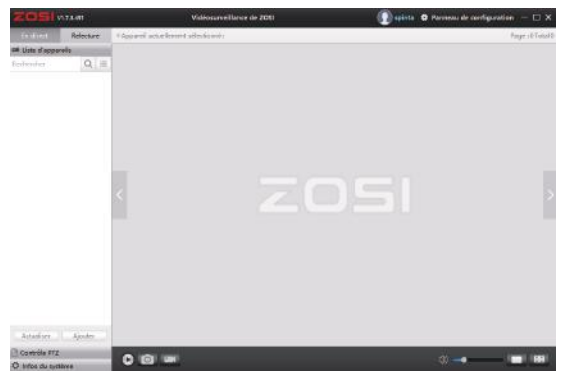

7.3.2 Cliquez sur «Playback» pour relire les vidéos enregistrées.

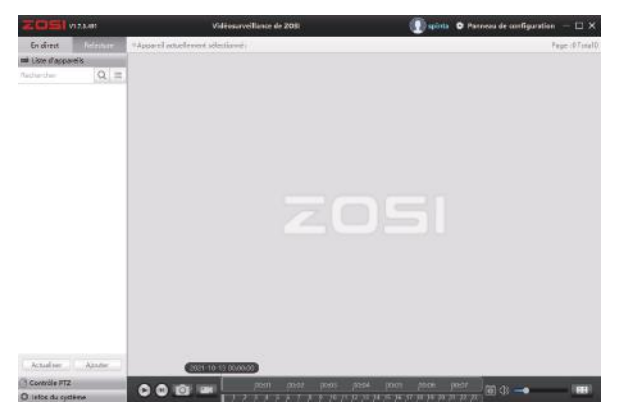

# **8/** FAQ

### (1) Q : L' appareil est hors ligne, comment faire ?

R : Vérifiez le réseau du routeur et vérifiez la connexion du réseau de NVR.

### (2) Q : Pourquoi il est impossbile d'accéder à la vidéo en temps réel ?

R : Le serveur est occupé, essayez de redémarrer l'application et réessayez.

### (3) Q : Je n' ai pas reçu les notifications poussées par l' App ?

R : Veuillez vous assurer que l'App est autorisée de pousser les notifications. Veuillez confirmer que le bouton de pousser les messages d'alarme a été activé dans les paramètres du centre personnel de l'application.

Veuillez confirmer que le bouton de pousser les messages d'alarme a été activé dans les paramètres de la caméra.

#### (4) Q : Aucune vidéo n' est enregistrée, pourquoi ?

R : Veuillez confirmer si le disque dur est reconnu normalement. Veuillez vérifier les paramètres d'enregistrement sur le NVR.